# It's Me 247 Text Banking

\*Please note: Once you have enrolled in text banking, you may configure your online banking account alerts to be sent via text as well as through email and/or secure messaging.\*

## How to Enroll:

|                                                 | â itsm                                                        | ne247.c                                       | om                                       | c                              |
|-------------------------------------------------|---------------------------------------------------------------|-----------------------------------------------|------------------------------------------|--------------------------------|
|                                                 | lt's                                                          | Me 247                                        |                                          | C Logout                       |
| \$ My                                           | Accounts                                                      |                                               |                                          | 0                              |
| Pay                                             | & Transfe                                                     | r                                             |                                          | 0                              |
| Ap                                              | ply for Loa                                                   | ns                                            |                                          |                                |
| \$ Net                                          | w Accounts                                                    |                                               |                                          |                                |
| Тех                                             | t Banking                                                     |                                               |                                          | 0                              |
| Enro                                            | II in Text Ba                                                 | anking                                        |                                          | 0                              |
| 🗐 My                                            | Document                                                      | s                                             |                                          |                                |
| (i) Info                                        | Center                                                        |                                               |                                          | 0                              |
| O De                                            | vice Compa                                                    | atibility                                     | Tests                                    |                                |
| 🖃 Co                                            | ntact Us                                                      |                                               |                                          |                                |
|                                                 | Page will                                                     | limeout in 1                                  | 4:26                                     |                                |
|                                                 | It's Me 24                                                    | Mobile 19                                     | 8.1.0                                    |                                |
|                                                 |                                                               |                                               |                                          |                                |
|                                                 |                                                               | ŕħ                                            | m                                        | 'n                             |
|                                                 | _                                                             | _                                             | _                                        |                                |
|                                                 |                                                               |                                               |                                          |                                |
| 2:10 4                                          |                                                               |                                               |                                          |                                |
| 2-10 7                                          | â itsm                                                        | e247.cc                                       | m                                        | <u>د</u>                       |
| Back                                            | I's I                                                         | Me 247                                        |                                          | E Logout                       |
|                                                 |                                                               |                                               |                                          |                                |
| nroll i                                         | n Text B                                                      | ankin                                         | g                                        |                                |
| etting se                                       | t up for Tex                                                  | t Banki                                       | ng is ea                                 | sy!                            |
| ou can er<br>ish. Enro<br>essages<br>ceive infe | roll as many<br>ling a phone<br>to It's Me 24<br>ormation abo | y mobile<br>e means<br>47 Text I<br>out the a | phones<br>you can<br>Banking<br>iccounts | as you<br>send<br>and<br>under |

#### messages to the Ste 247 Toxt Banking and receive information about the accounts under this merbenhip. If you have more than one membership at the cords uncit, the holicitane. Table of the provide the stering of the stering of the table of the stering of the stering of the stering phones (Alerts are automatically sent to all phones). Cancel Continue Figure at finance in the stering General Stering of the stering of the stering Response of the stering of the stering of the stering of the stering of the stering of the Stering of the stering of the steri

#### Enroll in Text Banking

Step 1 - Assign a Membership Nickname

Please assign a nickname for Text Banking to see with this membership. This nickname will be see by Text Banking in place of your account umber, and is especially important if you have note than one created twison membership. This note that and the set of the set of the nick and all of the individual accounts, (Notri-The indexame will be used only your Net Banking, and is different from the Username you've et o to gin or any account nicknews you've et up for your individual account suffixes.)

- The nickname cannot start with a number
  The nickname must be between 1 and 6 characters long
  The nickname cannot include special
- nter a membership nickname:
- Back Continue

#### Step 1:

Log in to ItsMe247 and click on "Text Banking". (This is found under the "Go Mobile" section if you are using the desktop platform.)

### Step 2:

Scroll through the enrollment info and click "Continue".

#### Step 3:

Enter your chosen membership nickname. Click "Continue"

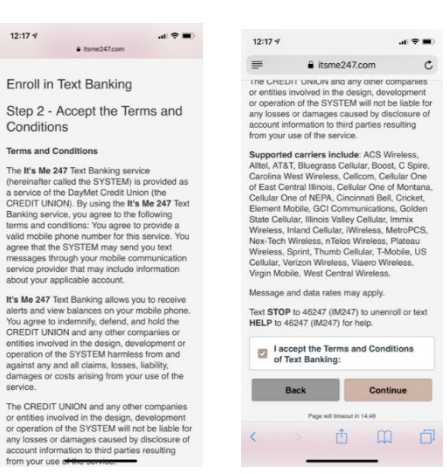

ui ♥■) € itsme247.com Č

It's Me 247 🙁 Logout

#### Step4:

Read through the disclosure, click the "I accept" checkbox, and click "Continue".

#### Step 5:

Assign your fee account. \*Please note that we do NOT charge a fee for text banking\*

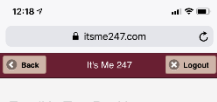

100 - FREE CHECKING

12:17 🕫

() Back

Enroll in Text Banking
Step 3 - Assign a Fee Account
Pases ealer an account from which the fees
to entitlature
Out - SHARE SAVINGS
OUT - SHARE SAVINGS
OUT - SHARE SAVINGS
OUT - SHARE SAVINGS
OUT - SHARE SAVINGS
OUT - SHARE SAVINGS
OUT - SHARE SAVINGS
OUT - SHARE SAVINGS
OUT - SHARE SAVINGS
OUT - SHARE SAVINGS
OUT - SHARE SAVINGS
OUT - SHARE SAVINGS
OUT - SHARE SAVINGS
OUT - SHARE SAVINGS
OUT - SHARE SAVINGS
OUT - SHARE SAVINGS
OUT - SHARE SAVINGS
OUT - SHARE SAVINGS
OUT - SHARE SAVINGS
OUT - SHARE SAVINGS
OUT - SHARE SAVINGS
OUT - SHARE SAVINGS
OUT - SHARE SAVINGS
OUT - SHARE SAVINGS
OUT - SHARE SAVINGS
OUT - SHARE SAVINGS
OUT - SHARE SAVINGS
OUT - SHARE SAVINGS
OUT - SHARE SAVINGS
OUT - SHARE SAVINGS
OUT - SHARE SAVINGS
OUT - SHARE SAVINGS
OUT - SHARE SAVINGS
OUT - SHARE SAVINGS
OUT - SHARE SAVINGS
OUT - SHARE SAVINGS
OUT - SHARE SAVINGS
OUT - SHARE SAVINGS
OUT - SHARE SAVINGS
OUT - SHARE SAVINGS
OUT - SHARE SAVINGS
OUT - SHARE SAVINGS
OUT - SHARE SAVINGS
OUT - SHARE SAVINGS
OUT - SHARE SAVINGS
OUT - SHARE SAVINGS
OUT - SHARE SAVINGS
OUT - SHARE SAVINGS
OUT - SHARE SAVINGS
OUT - SHARE SAVINGS
OUT - SHARE SAVINGS
OUT - SHARE SAVINGS
OUT - SHARE SAVINGS
OUT - SHARE SAVINGS
OUT - SHARE SAVINGS
OUT - SHARE SAVINGS
OUT - SHARE SAVINGS
OUT - SHARE SAVINGS
OUT - SHARE SAVINGS
OUT - SHARE SAVINGS
OUT - SHARE SAVINGS
OUT - SHARE SAVINGS
OUT - SHARE SAVINGS
OUT - SHARE SAVINGS
OUT - SHARE SAVINGS
OUT - SHARE SAVINGS
OUT - SHARE SAVINGS
OUT - SHARE SAVINGS
OUT - SHARE SAVINGS
OUT - SHARE SAVINGS
OUT - SHARE SAVINGS
OUT - SHARE SAVINGS
OUT - SHARE SAVINGS
OUT - SHARE SAVINGS
OUT - SHARE SAVINGS
OUT - SHARE SAVINGS
OUT - SHARE SAVINGS
OUT - SHARE SAVINGS
OUT - SHARE SAVINGS
OUT - SHARE SAVINGS
OUT - SHARE SAVINGS
OUT - SHARE SAVINGS
OUT - SHARE SAVINGS
OUT - SHARE SAVINGS
OUT - SHARE SAVINGS
OUT - SHARE SAVINGS
OUT - SHARE SAVINGS
OUT - SHARE SAVINGS
OUT - SHARE SAVINGS
OUT - SHARE SAVINGS
OUT - SHARE SAVINGS
OUT - SHARE SAVINGS
OUT - SHARE SAVINGS
OUT - SHARE SAVINGS
OUT - SHARE SAVINGS
OUT - SHARE SAVINGS
OUT - SHARE SAV

| Enroll in Text Banking                                                                    |       |        |   |  |  |  |  |  |
|-------------------------------------------------------------------------------------------|-------|--------|---|--|--|--|--|--|
| Step 3 - Assign a Fee Account                                                             |       |        |   |  |  |  |  |  |
| Please select an account from which the lees<br>will be withdrawn:                        |       |        |   |  |  |  |  |  |
| 100 - FREE                                                                                | СНЕСК | ING    | ٢ |  |  |  |  |  |
| DAYMET CREDIT UNION IS PLEASED TO<br>OFFER THIS SERVICE TO OUR MEMBERS<br>FREE OF CHARGE. |       |        |   |  |  |  |  |  |
| I accept the Text Banking Fees schedule:                                                  |       |        |   |  |  |  |  |  |
| Back                                                                                      |       | Submit |   |  |  |  |  |  |
| Page will timetaut in 14:26                                                               |       |        |   |  |  |  |  |  |
| It's Me 217 Mobile 18.0.1.0                                                               |       |        |   |  |  |  |  |  |
|                                                                                           |       |        |   |  |  |  |  |  |
| < >                                                                                       | Ċ     | ш      | Ē |  |  |  |  |  |

#### Step 6:

Click the "I accept" checkbox and click "Submit".

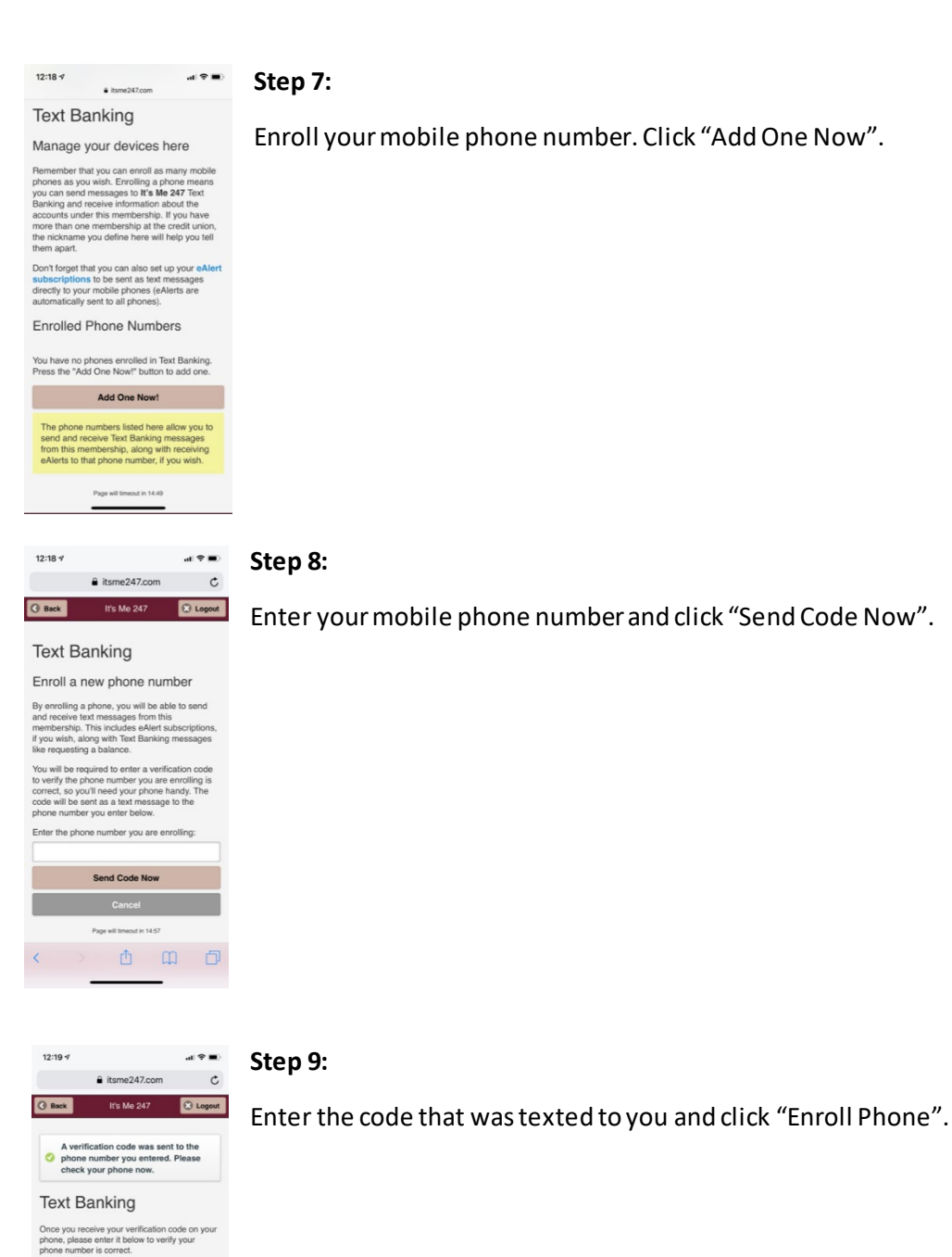

Enroll Phone
Cancel
Page #150

) <u>t</u> 🖞 🖞

<

### **Congratulations!**

You should've received a text welcoming you to text banking!

## How to Configure Your Transfers:

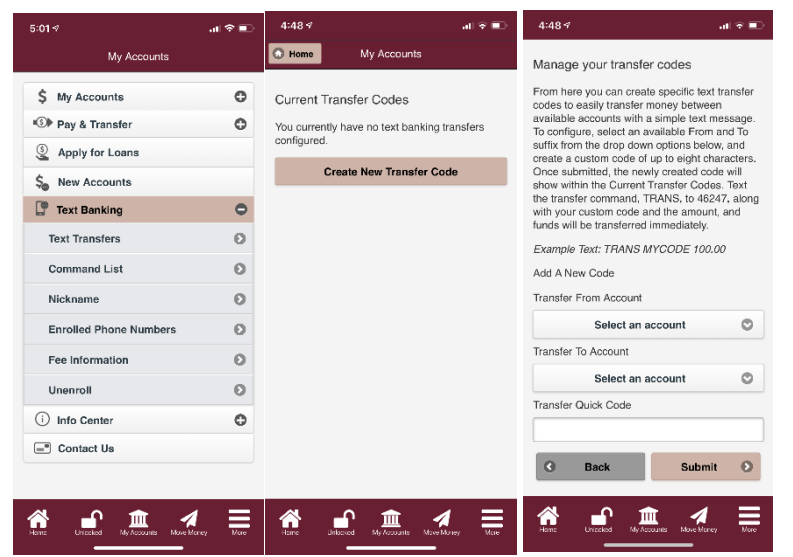

Click on "Text Transfers" (found under "Go Mobile" on desktop platform) and then "Create New Transfer Code".

Set your transfer from account and your transfer to account and then name your code. Click "Submit".

Do this for each type of transfer you would like to set up. You will use your chosen transfer codes to execute the transfer.

## Your Text Banking Commands:

**BAL** – Balance for up to three savings and/or checking accounts.

**BAL NICKNAME** – Balance for up to three savings or checking accounts for specific membership.

**BAL 000** – Replace the "000" with the suffix of the account you would like to receive, and you will be sent the balance of that designated account.

**BAL NICKNAME 000** – Balance for a specific membership and account combination.

**TRANS MYCODE 100.00** – Executes the configured transfer with the specified amount.

**TRANS NICKNAME MYCODE 100.00** – Executes the configured transfer with the specified amount for the specific membership and account combination.

**STOP** – Turns off all text banking.

**STOP NICKNAME** – Turns off text banking for a specific account.

**HELP** – Provides you with help for unenrollment.